# 2 準備しよう!

| 2.1 | まず確認しよう           | 2-2  |
|-----|-------------------|------|
| 2.2 | パソコンと GP を接続しよう   | 2-6  |
| 2.3 | パソコンのネットワーク設定をしよう | 2-9  |
| 2.4 | GP のネットワーク設定をしよう  | 2-27 |

# 2.1 まず確認しよう

セットアップを行う前に、以下の事項を確認しましょう。

### 2.1.1 パソコンの仕様

#### 動作環境

ソフトウェアをインストールするパソコンの仕様が、『Pro-Server EX』の動作環境に適合しているか ご確認ください。もし適合していない場合は、インストールがうまくできなかったり、ソフトウェア の動作に不具合を生じたりするおそれがあります。 動作環境の詳細については「第1章 動作環境」をご覧ください。

OS

『Pro-Server EX』は、『Windows 2000』、『Windows XP』、『Windows Vista』、『Windows Server 2003』、 『Windows 7』、『Windows Server 2008』または『Windows Server 2008 R2』上で動作します。 OS がイン ストールされ、正しく動作していることをご確認ください。

## アプリケーションソフト

『Pro-Server EX』の機能を最大限に活用するためには、以下のソフトウェアがインストールされていることが必要です。あらかじめインストールしてください。

- "Microsoft Excel 2000" ~ "Microsoft Excel 2010"
- <sup>®</sup> Microsoft Access 2000 a ~ 
   <sup>®</sup> Microsoft Access 2003 a
   <sup>®</sup>
- 『Microsoft Internet Explorer Version 5.0』以上

## 2.1.2 必要な機材

LAN ハブ(10BASE-T/100BASE-T 対応、スイッチングタイプ) ィーサネットケーブルの集線に使用します。

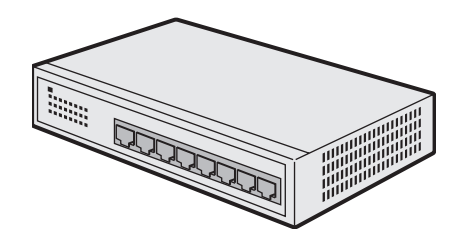

パソコンと GP が1台ずつの接続(1:1 接続)の場合でも必要となります。

接続するパソコンの台数分 + GP の台数分のポート数が必要です。ポート数が足りない場合は、 LAN ハブを複数ご用意のうえ、カスケード接続を行ってください。接続の方法については、LAN ハ プのマニュアルをご覧ください。

MEMO ・ LAN ハブについては、以下の製品を弊社にて販売しております。

型名:工業用イーサネットスイッチ

型番:SPIDER 8TX-PRO

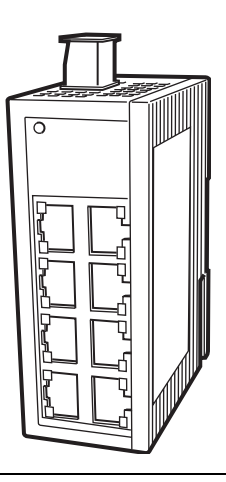

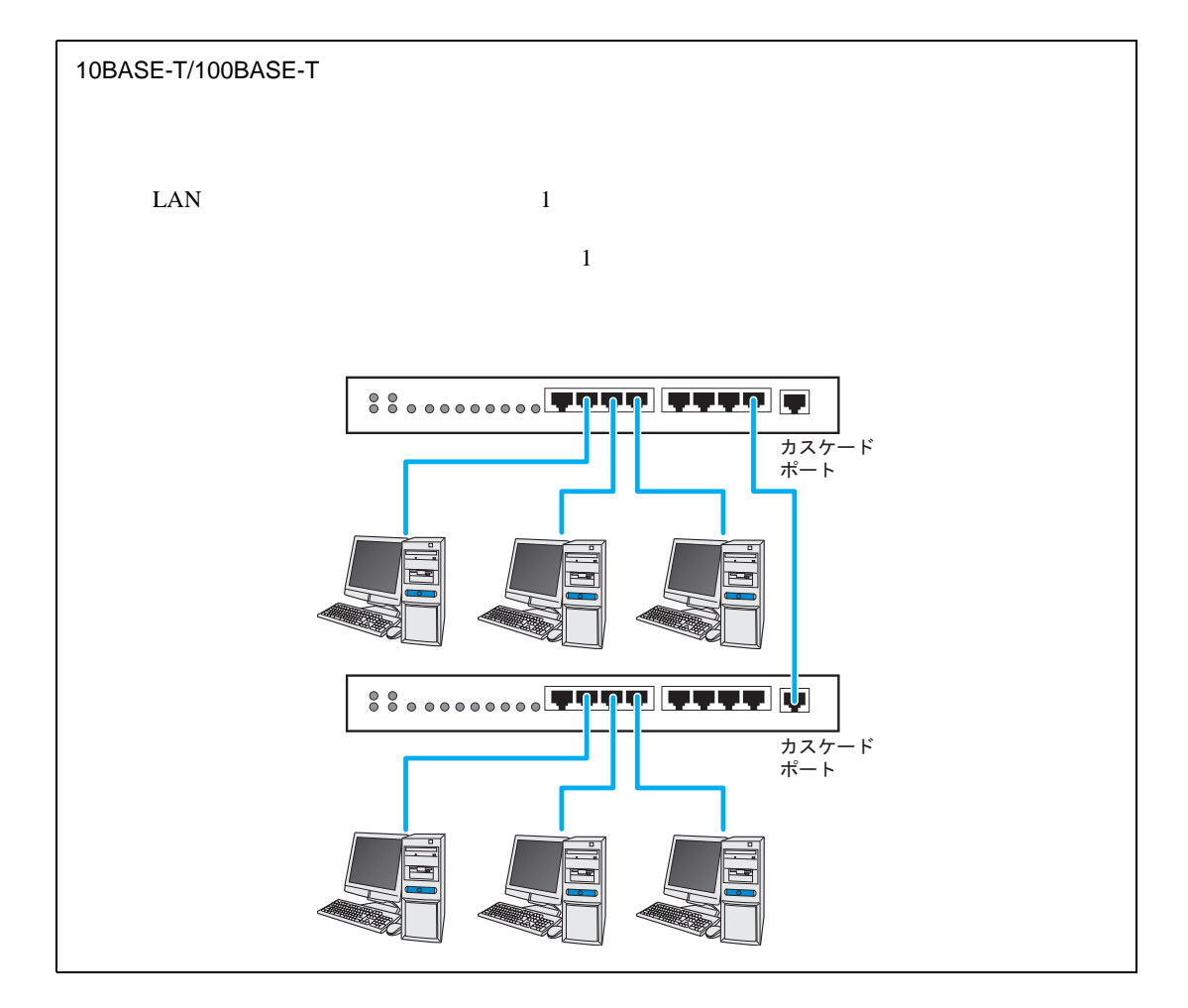

イーサネットケーブル(10BASE-T/100BASE-T 対応 UTP ストレートケーブル) パソコンと GP 間の接続に使用します。

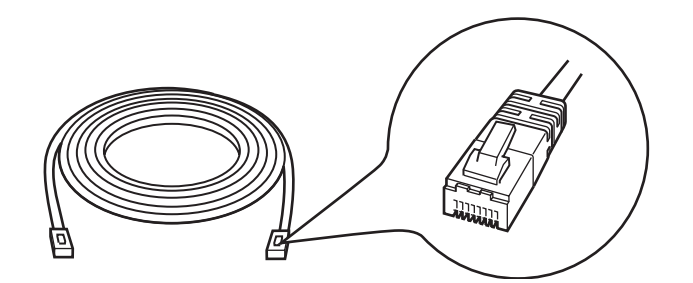

パソコンと GP が1台ずつの接続(1:1 接続)の場合でも、LAN ハプを用いて集線を行うため、必ずストレートケーブルをご用意ください。クロスケーブルで接続した場合、動作の保証は致しません。

接続するパソコンの台数分+ GPの台数分の本数が必要です。

UTP ケーブルとは 信号線を2本ずつより合わせて対にした、シールドなしのケーブルのことです。ストレートケー ブルとクロスケーブルの2種類があり、機器とLAN ハブを接続する場合はストレートケーブル を、機器同士またはLAN ハプ同士を接続する場合はクロスケーブルを使用します。

ネットワークアダプタ(LAN ボード /LAN カード)

パソコンに取り付けて使用します。

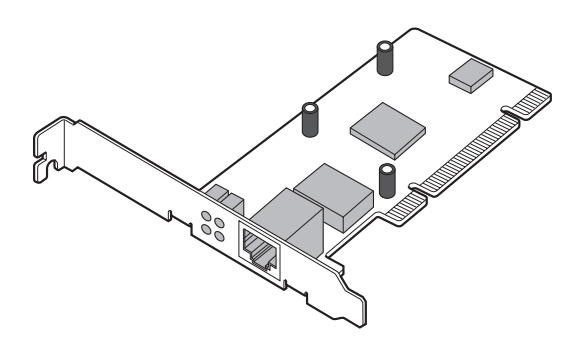

(イラストは LAN ボード)

パソコンに本システム接続用のイーサネットポートがすでに取り付けられている場合は不要です。

ネットワークアダプタの取り付けについて ネットワークアダプタを取り付ける場合は、ご使用のパソコンに合わせて次のいずれかの方法で 取り付けてください。取り付けの方法については、パソコンまたはネットワークアダプタのマ ニュアルをご覧ください。 • パソコンの拡張スロット (PCI バスまたは ISA バス)に LAN ボードを取り付ける • パソコンの PC カードスロットに LAN カードを取り付ける

# 2.2 パソコンと GP を接続しよう

パソコンと GP をイーサネットケーブルで接続します。

接続は下図のように、イーサネットケーブルをパソコンと GP にそれぞれ接続し、LAN ハブで集線す るという形で行います。

< 例:ご使用中の GP 3 台にパソコン 1 台を接続する場合>

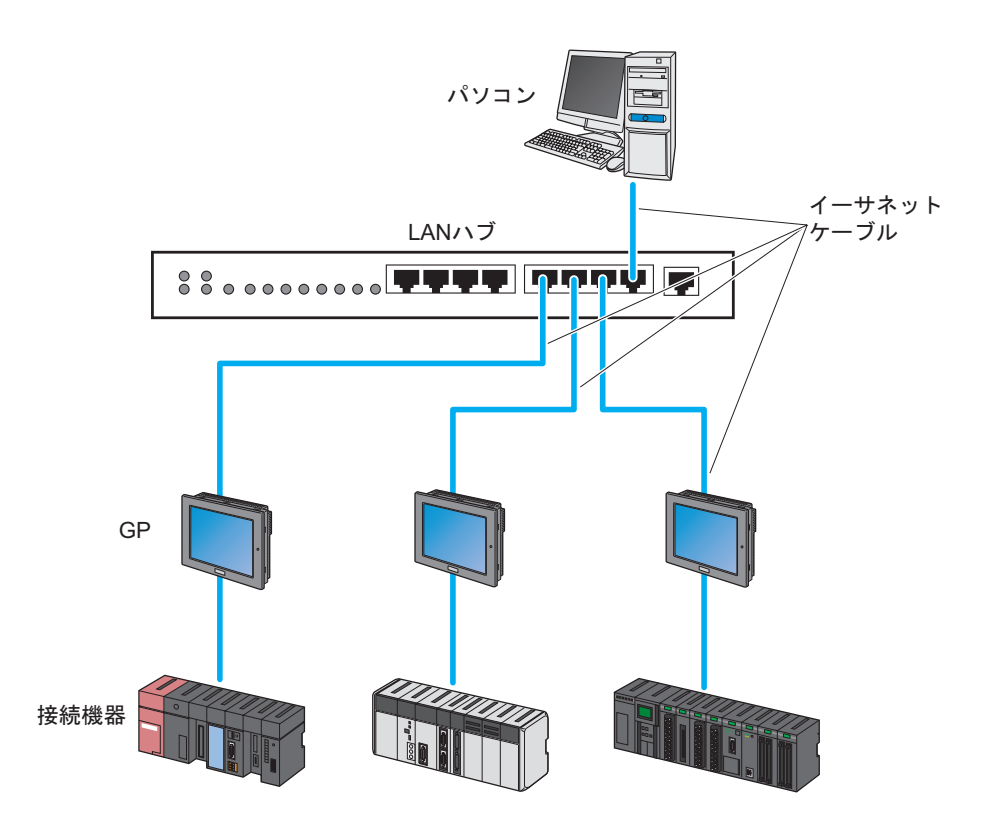

1 イーサネットケーブルの一方を、パソコンのイーサネットポートに接続します。

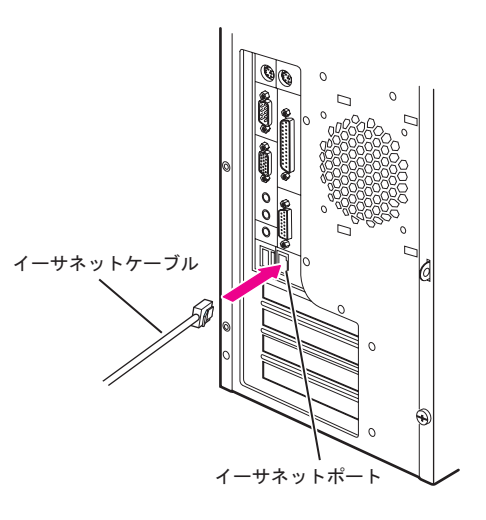

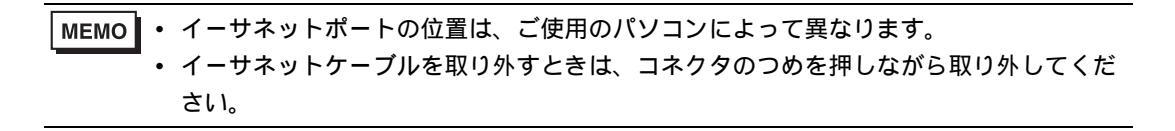

2 別のイーサネットケーブルの一方を、GP のイーサネット I/F にそれぞれ接続します。

<例:GP3000シリーズの場合>

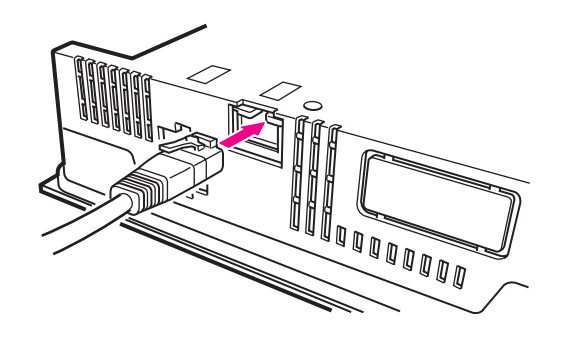

 
 MEMO
 ・ イーサネット I/F の位置は、ご使用の GP によって異なります。詳細は GP のマニュアル をご覧ください。
 3 パソコンと GP に接続したイーサネットケーブルのもう一方を、LAN ハブのポートにそれぞれ接続します。

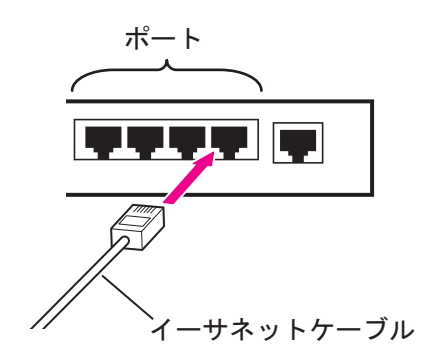

以上で接続は完了です。

# 2.3 パソコンのネットワーク設定をしよう

ご使用のパソコンをネットワーク(イーサネット)経由で GP に接続するための設定を行います。 設定は、以下の項目について行います。

- ネットワークアダプタ(LAN ボード/カード)の確認
- TCP/IP プロトコルの設定

なお、設定の方法はご使用の OS によって異なります。各 OS に対する設定の方法については、下記の各ページをご覧ください。

- 『Windows Vista』の場合:「2.3.1 Windows Vista をご使用の場合」
- ・ 『Windows XP』の場合:「2.3.2 Windows XPをご使用の場合」
- 『Windows 2000』の場合:「2.3.3 Windows 2000 をご使用の場合」
- 2.3.1 Windows Vista をご使用の場合

■ 要 • この作業は、「コンピュータの管理者」または同等の権限を持つユーザー名でログオン してください。ユーザー権限については、OSのマニュアルをご参照ください。

1 ネットワークアダプタの確認

パソコンに取り付けられたネットワークアダプタ(LAN ボード / LAN カード)が正常に動作してい るかどうかを、Windows の「デバイスマネージャ」で確認します。

(1)パソコンの電源を入れ、Windows を起動します。

(2)デスクトップの「コンピュータ」アイコンを右クリックし、メニューから「プロパティ」を選択します。

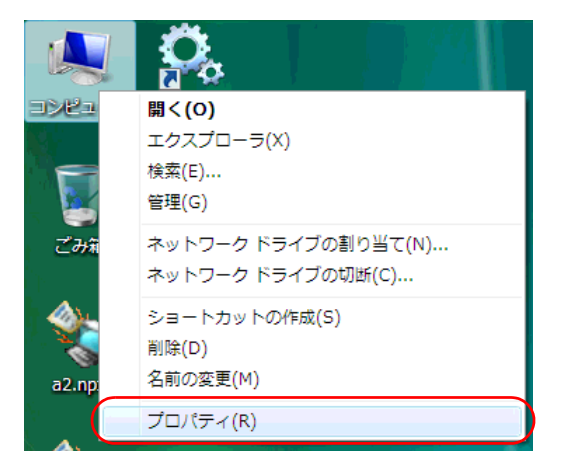

(3) 表示された画面から、[デバイスマネージャ]ボタンをクリックします。

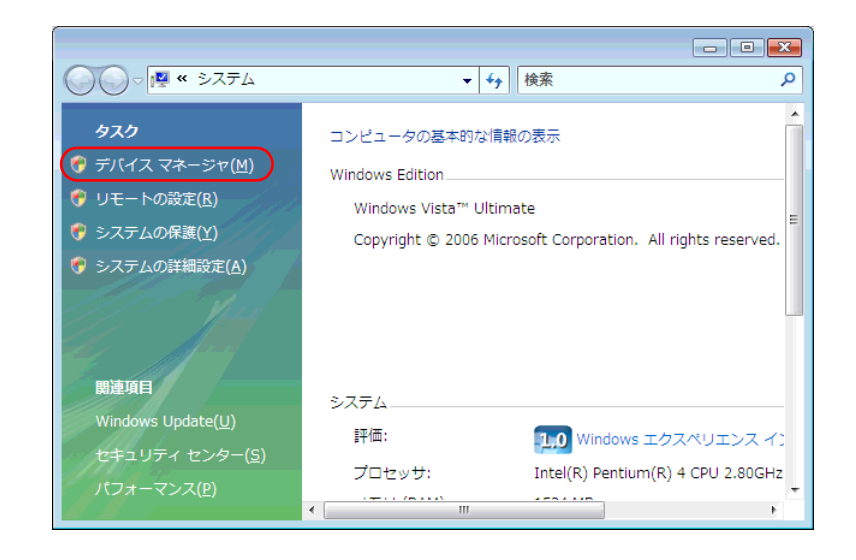

**重 要** • [ユーザーアカウント制御]ダイアログが表示される場合があります。ダイアログが表示される場合があります。ダイアログが表示された場合は、[続行]ボタンをクリックしてください。

(4)「デバイス マネージャ」画面で、表示されたハードウェアデバイスの一覧から「ネットワーク ア ダプタ」をダブルクリックします。

パソコンに取り付けられているネットワークアダプタの名称が表示されていることを確認します。

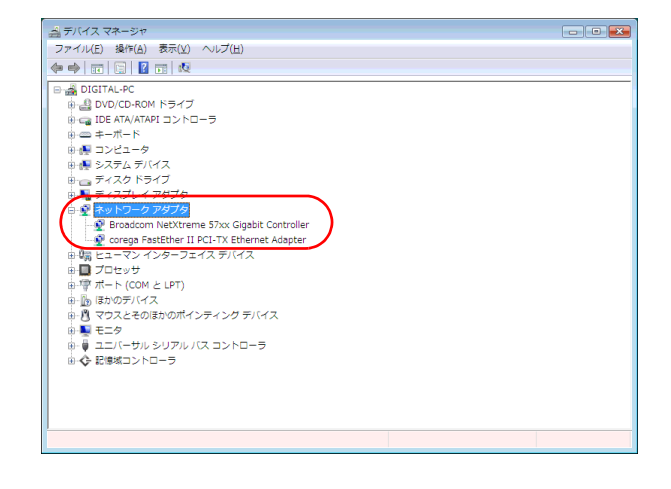

MEMO

 名称の先頭に「×」マークや「!」マークが表示されている場合、ネットワークアダプタ は正常に動作していません。パソコンやネットワークアダプタのマニュアルなどをご参 照のうえ、正常な状態にしてください。

(5)[×](閉じる)ボタンをクリックし、「デバイスマネージャ」画面を閉じます。

(6)[OK]ボタンをクリックし、「システムのプロパティ」ダイアログを閉じます。

2 TCP/IP プロトコルの設定

重 要 • ネットワーク管理者に相談の上、作業を行ってください。

(1) タスクバーの[スタート]ボタンをクリックしたあと、「コントロールパネル」から「ネット ワークと共有センター」を選択します。

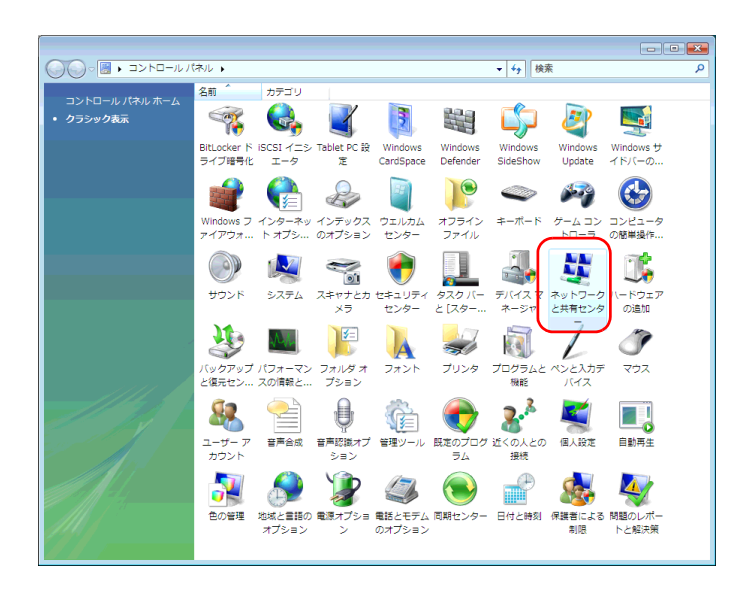

TCP/IP プロトコルとは

ネットワークプロトコル(通信速度、通信方法などの通信に関する取り決め)の1つで、「TCP (Transmission Control Protocol)」と「IP(Internet Protocol)」という2つのプロトコルの名称を合わ せたものです。インターネットや電子メールなどに利用され、現在最も普及しているプロトコル です。

(2) 表示された画面から [ネットワーク接続の管理]をクリックします。

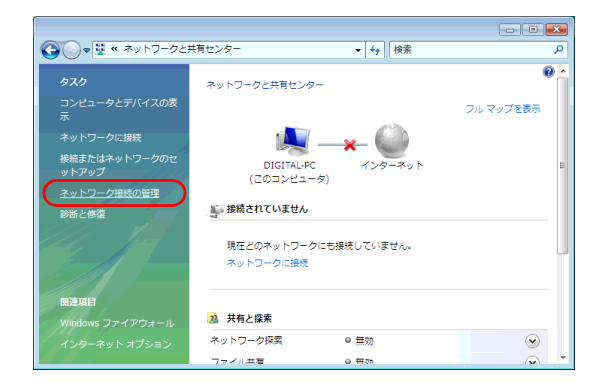

(3)「ネットワーク接続」画面で、「ローカル エリア接続」アイコンを右クリックし、メニューから 「プロパティ」を選択します。

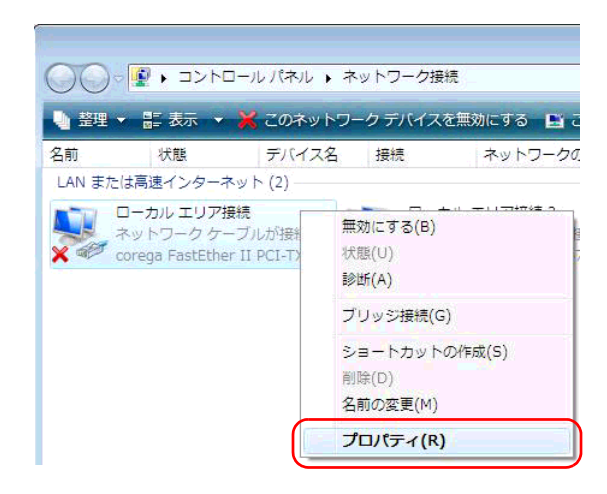

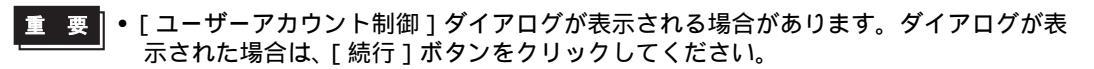

(4)「ローカル エリア接続のプロパティ」ダイアログで、[ この接続は次の項目を使用します ] 内の [ インターネット プロトコルバージョン 4 ( TCP/IPv4 )] にチェックマークが入っていることを確認し ます。

もし入っていない場合は、チェックボックスをクリックし、チェックマークを入れます。

| 🎚 ローカル エリア接続のプロパティ                                                                                                   | x |
|----------------------------------------------------------------------------------------------------|---|
| ネットワーク共有                                                                                                    |   |
| 接続の方法                                                                                                    |   |
| 🔮 corega FastEther II PCI-TX Ethernet Adapter                                                                        |   |
| 構成(Q)<br>この接続は次の項目を使用します(Q):                                                                                         |   |
| ☑ ● Microsoft ネットワーク用クライアント ☑ ■QoS パケット スケジューラ                                                                       |   |
| ☑ ■ Microsoft ネットワーク用ファイルとプリンタ共有                                                                                     |   |
| <ul> <li>✓ エーフターネット フロトコル バージョン 5 (10P/JPV6)</li> <li>✓ エーノターネット プロトコル バージョン 4 (TCP/IPv4)</li> </ul>                 |   |
| <ul> <li>Link-Layer Topology Discovery Mapper I/O Driver</li> <li>Link-Layer Topology Discovery Responder</li> </ul> |   |
| インストール( <u>N)</u> 削除(U) プロパティ( <u>R</u> )                                                                            |   |
| 説明<br>コンピュータから Microsoft ネットワーク上のリソースにアクセスできます。                                                                      |   |
|                                                                                                    | 1 |

(5)[インターネット プロトコルバージョン4(TCP/IPv4)]を選択し、[プロパティ]ボタンをク リックします。

| ·<br>嚊 ローカル エリア接続のプロパティ                                                          | x   |
|----------------------------------------------------------------------------------|-----|
| ネットワーク 共有                                                                        |     |
| 接続の方法                                                                            |     |
| 🔮 corega FastEther II PCI-TX Ethernet Adapter                                    |     |
| 構成(©)                                                                            | ווכ |
| この接続は次の項目を使用します( <u>O</u> ):                                                     |     |
| 🗹 🖳 Microsoft ネットワーク用クライアント                                                      | וור |
| 🔽 📮 QoS パケット スケジューラ                                                              |     |
| ☑ ■ Microsoft ネットワーク用ファイルとプリンタ共有                                                 |     |
| 💌 🛶 インターネット プロトコル バージョン 6 (TCP/IPv6)                                             |     |
| ✓ ▲ インターネット プロトコル バージョン 4 (TOP/IPv4)                                             |     |
| Link-Layer Topology Discovery Mapper DO Driver                                   |     |
| 🗹 🔺 Link-Layer Topology Discovery Responder                                      |     |
| インストール(1)                                                                        |     |
|                                                                                  | 5 H |
| 伝送制御ブロトコル/インターネット ブロトコル。 相互接続されたさまさまな<br>ネットワーク閉の通信を提供する。 既定のワイド エリア ネットワーク プロトコ |     |
| ルです。                                                                             |     |
|                                                                                  | -   |
|                                                                                  |     |
| OK キャンセル                                                                         |     |

(6)「インターネット プロトコルバージョン 4 (TCP/IPv4)のプロパティ」ダイアログで、[次の IP アドレスを使う]を選択し、[IP アドレス]のテキストボックスにパソコンの IP アドレスを入力しま す。

| インターネット プロトコル バージョン 4 (TCP/IPv4)のプロパティ 💦 📧                                                           |  |  |
|----------------------------------------------------------------------------------------------------|--|--|
| 全般                                                                                                   |  |  |
| ネットワークでこの機能がサポートされている場合は、IP 設定を自動的に取得することがで<br>きます。サポートされていない場合は、ネットワーク管理者に適切な IP 設定を問い合わせ<br>てください。 |  |  |
| <ul> <li>         IP アドレスを自動的に取得する(0)</li></ul>                                                      |  |  |
| サブネット マスク(山):                                                                                        |  |  |
| デフォルト ゲートウェイ( <u>D</u> ):                                                                            |  |  |
| <ul> <li>DNS サーバーのアドレスを自動的に取得する(<u>B</u>)</li> <li>(次の DNS サーバーのアドレスを使う(<u>E</u>):</li> </ul>        |  |  |
| 優先 DNS サーバー( <u>P</u> ):                                                                             |  |  |
| 代替 DNS サーバー( <u>A</u> ):                                                                             |  |  |
| ■詳細設定(少                                                                                              |  |  |
| OK キャンセル                                                                                             |  |  |

#### IP アドレスとは

ネットワークに接続されている個々の機器を区別するために、各機器に割り当てる固有のアドレスのことです。ドットで区切られた4組の数字(例:192.168.0.3)で表されます。

(7)[サブネットマスク]のテキストボックスをクリックすると、自動的にサブネットマスクが入力 されます。必要があればサブネットマスクを変更し、[OK]ボタンをクリックします。

| インターネット プロトコル バージョン 4 (TCP/IPv4)のプロパティ 💦 💌                                                           |
|----------------------------------------------------------------------------------------------------|
| 全般                                                                                                   |
| ネットワークでこの機能がサポートされている場合は、IP 設定を自動的に取得することがで<br>きます。サポートされていない場合は、ネットワーク管理者に適切な IP 設定を問い合わせ<br>てください。 |
| ○ IP アドレスを自動的に取得する(Q)                                                                                |
| <ul> <li>② 次の IP アドレスを使う(S):</li> </ul>                                                              |
| IP アドレス(D: 192 . 168 . 0 . 1                                                                         |
| サブネットマスク(山): 255 . 255 . 0                                                                           |
| デフォルト ゲートウェイ( <u>D</u> ):                                                                            |
| ONS サーバーのアドレスを自動的に取得する(B)                                                                            |
| ◎ 次の DNS サーバーのアドレスを使う(E):                                                                            |
| 優先 DNS サーバー(P):                                                                                      |
| 代替 DNS サーバー( <u>A</u> ):                                                                             |
| []][][]][]][]]][]]][]]]]]]]]]]]]]]]]]                                                                |
| ОК ++>U                                                                                              |

- MEMO
   [ デフォルト ゲートウェイ ] は、ルータなど他のネットワークへの中継機器を使用して いない場合、入力する必要はありません。
  - パソコンと GP のサブネットマスクが異なる場合、参加局の検索時に GP が一覧に表示 されません。

サブネットマスクとは

IP アドレスのうち、どのネットワークに接続しているかを示すネットワーク番号と、個々の機器を区別するホスト番号の範囲を表したものです。
 例えば、IP アドレスが「192.168.2.1」、サブネットマスクが「255.255.255.0」の場合、それぞれのアドレスを2進数で表すと、
 IP アドレス : 1100000.10101000.00000010.00000001
 セブネットマスク : 1111111.111111111111110000000
 となります。
 IP アドレスのうち、サブネットマスクの「1」で表される部分がネットワーク番号、「0」で表される部分がホスト番号となりますので、IP アドレス「192.168.2.1」のネットワーク番号とホスト番号の範囲は以下のようになります。
 IP アドレス : 1100000.10101000.00000010.00000010
 アドレス : 11000000.10101000.00000010
 の0000001
 ネットワーク番号 ホスト番号

(8)必要があれば、DNS サーバーに関する設定を行います。

(9)[OK]ボタンをクリックし、「ローカル エリア接続のプロパティ」ダイアログを閉じます。

(10)[×](閉じる)ボタンをクリックし、「ネットワーク接続」画面を閉じます。

(11)設定を有効にするため、パソコンを再起動します。

以上でネットワーク設定は完了です。

2.3.2 Windows XP をご使用の場合

重要↓● この作業は、「コンピュータの管理者」または同等の権限を持つユーザー名でログオン してください。ユーザー権限については、OSのマニュアルをご参照ください。

1 ネットワークアダプタの確認

パソコンに取り付けられたネットワークアダプタ(LAN ボード / LAN カード)が正常に動作しているかどうかを、Windowsの「デバイスマネージャ」で確認します。

(1)パソコンの電源を入れ、Windows を起動します。

(2)デスクトップの「マイコンピュータ」アイコンを右クリックし、メニューから「プロパティ」を 選択します。

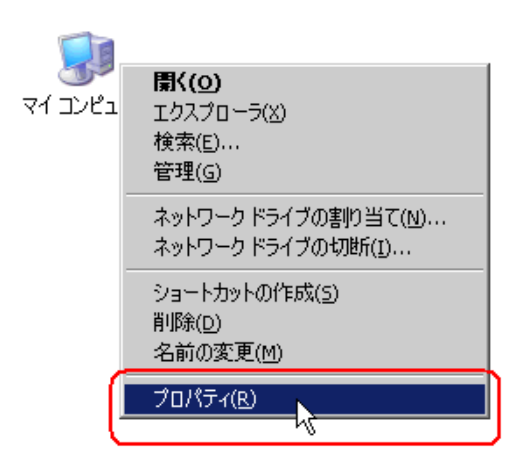

(3)「システムのプロパティ」ダイアログで、[ハードウェア]タブをクリックしたあと、[デバイス マネージャ]ボタンをクリックします。

| システムのフロパティ ?!≍                                                                   |
|----------------------------------------------------------------------------------|
| 全般   ネットワーク ID   ハードウェア   ユーザー プロファイル   詳細                                       |
|                                                                                  |
| - ハードウェア ウィザード                                                                   |
| パードウェン・パート 12(5)し、カーンコンの「クイン・バーアン・ワイン・ドー<br>ル、削除、修復、取り外し、および設定ができます。             |
|                                                                                  |
| //ードウェア・ウィザート(円)                                                                 |
| デバイス マネージャー                                                                      |
| デバイスマネージャは、コンピュータにインストールされているすべてのハード<br>ウェア デバイスマネージャは、コンピュータにインストールされているすべてのハード |
|                                                                                  |
| ドライバの署名(S) デバイス マネージャ(D) N                                                       |
|                                                                                  |
| ハードウェア ブロファイルー                                                                   |
| パートウェア クロファイルをほうと、かりのパートウェアの構成を設定し、格別の<br>することができます。                             |
|                                                                                  |
| <u></u>                                                                          |
|                                                                                  |
|                                                                                  |
|                                                                                  |

(4)「デバイス マネージャ」画面で、表示されたハードウェアデバイスの一覧から「ネットワーク ア ダプタ」をダブルクリックします。

パソコンに取り付けられているネットワークアダプタの名称が表示されていることを確認します。

MEMO
• 名称の先頭に「×」マークや「!」マークが表示されている場合、ネットワークアダプタ は正常に動作していません。パソコンやネットワークアダプタのマニュアルなどをご参 照のうえ、正常な状態にしてください。

(5)[×](閉じる)ボタンをクリックし、「デバイスマネージャ」画面を閉じます。

(6)[OK]ボタンをクリックし、「システムのプロパティ」ダイアログを閉じます。

2 TCP/IP プロトコルの設定

重要●・ネットワーク管理者に相談の上、作業を行ってください。

(1) タスクバーの[スタート]ボタンをクリックしたあと、「コントロールパネル」から「ネット ワーク接続」を選択します。

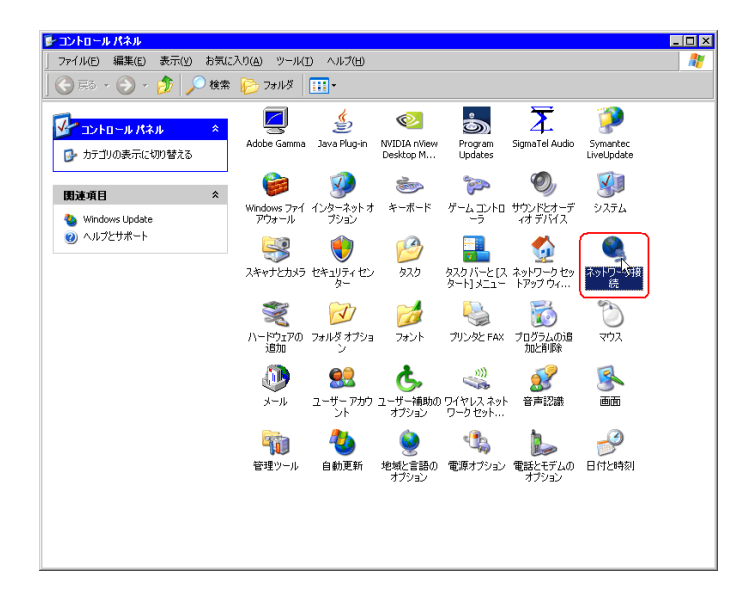

#### TCP/IP プロトコルとは

ネットワークプロトコル(通信速度、通信方法などの通信に関する取り決め)の1つで、「TCP (Transmission Control Protocol)」と「IP(Internet Protocol)」という2つのプロトコルの名称を合わ せたものです。インターネットや電子メールなどに利用され、現在最も普及しているプロトコル です。 (2)「ネットワーク接続」画面で、「ローカル エリア接続」アイコンを右クリックし、メニューから 「プロパティ」を選択します。

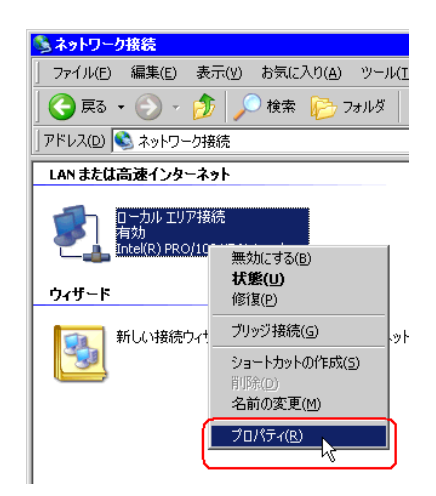

(3)「ローカル エリア接続のプロパティ」ダイアログで、[この接続は次の項目を使用します]内の [インターネット プロトコル(TCP/IP)]にチェックマークが入っていることを確認します。 もし入っていない場合は、チェックボックスをクリックし、チェックマークを入れます。

| 🚣 ローカル エリア接続のプロパティ                                                                                                    | ? >              |
|----------------------------------------------------------------------------------------------------|------------------|
| 全般   認証   詳細設定                                                                                                    |                  |
| 接続の方法                                                                                                    |                  |
| Intel(R) PRO/100 VE Network Connection                                                                                                    |                  |
|                                                                                                    | 構成( <u>C</u> )   |
| この接続は次の項目を使用します(②):                                                                                                    |                  |
| <ul> <li>■ Microsoft ネットワーク用クライアント</li> <li>■ Microsoft ネットワーク用ファイルとプリンタ共有</li> <li>■ QoS パケット スケジューラ</li> <li>● マーンターネット プロトコル (TCP/IP)</li> </ul> |                  |
|                                                                                                    | ブロパティ( <u>P)</u> |
| │<br>│ 接続時に通知領域にインジケータを表示する〈W〉                                                                                                    |                  |
| OK                                                                                                    | キャンセル            |

(4)[インターネット プロトコル (TCP/IP)]を選択し、[プロパティ]ボタンをクリックします。

| 上 ローカル エリア接続のプロパティ 💦 🗙                                                                                                    |
|----------------------------------------------------------------------------------------------------|
| 全般 認証 詳細設定                                                                                                    |
| 接続の方法:                                                                                                    |
| Intel(R) PRO/100 VE Network Connection                                                                                                    |
| 構成( <u>C</u> )                                                                                                    |
| この接続は次の項目を使用します(2):                                                                                                    |
| <ul> <li>✓ ■ Microsoft ネットワーク用クライアント</li> <li>✓ ■ Microsoft ネットワーク用ファイルとプリンタ共有</li> <li>✓ ■ QooS パケット スケジューラ</li> <li>✓ ■ QooS パケット スケジューラ</li> <li>✓ ■ インターネット プロトコル (TCP/IP)</li> </ul> |
| インストール(10)… 前時金(10) プロパティ(18)<br>説明<br>伝送制御プロトコル/インターネットプロトコル。相互接続されたさまざまな<br>ネットワーク間の通信を提供する、既定のワイド エリア ネットワーク プロトコ<br>ルです。                                                              |
| □ 接続時に通知領域にインジケータを表示する(W)                                                                                                    |
| OKキャンセル                                                                                                    |

(5)「インターネット プロトコル (TCP/IP)のプロパティ」ダイアログで、[次の IP アドレスを使う] を選択し、[IP アドレス]のテキストボックスにパソコンの IP アドレスを入力します。

| インターネットプロトコル (TCP/IP)のプロパティ                                     | ? ×                                       |
|-----------------------------------------------------------------|-------------------------------------------|
| 全般                                                              |                                           |
| ネットワークでこの機能がサポートされている場合は<br>きます。サポートされていない場合は、ネットワーク管<br>てください。 | 、IP 設定を自動的に取得することがで<br>理者に適切な IP 設定を問い合わせ |
| ○ IP アドレスを自動的に取得する(Q)                                           |                                           |
| <ul> <li>次の IP アドレスを使う(S):</li> </ul>                           |                                           |
| IP アドレス型:                                                       | 92 168 0 1                                |
| サブネット マスク(山):                                                   |                                           |
| デフォルト ゲートウェイ ( <u>D</u> ):                                      |                                           |
| ○ DNS サーバーのアドレスを自動的に取得する                                        | 5( <u>B</u> )                             |
| ○ 次の DNS サーバーのアドレスを使う(E):                                       |                                           |
| 優先 DNS サーバー( <u>P</u> ):                                        |                                           |
| 代替 DNS サーバー( <u>A</u> ):                                        |                                           |
|                                                                 | 詳細設定(⊻)                                   |
|                                                                 | OK キャンセル                                  |

IP アドレスとは

ネットワークに接続されている個々の機器を区別するために、各機器に割り当てる固有のアドレスのことです。ドットで区切られた4組の数字(例:192.168.0.3)で表されます。

(6)[サブネット マスク]のテキストボックスをクリックすると、自動的にサブネットマスクが入力 されます。必要があればサブネットマスクを変更し、[OK]ボタンをクリックします。

| インターネット プロトコル (TCP/IP)のプロパティ                                | ۲ ? <b>&gt;</b>                                  |
|-------------------------------------------------------------|--------------------------------------------------|
| 全般                                                          |                                                  |
| ネットワークでこの機能がサポートされている場<br>きます。サポートされていない場合は、ネットワ・<br>てください。 | 易合は、IP 設定を自動的に取得することがで<br>リーク管理者に適切な IP 設定を問い合わせ |
| ○ IP アドレスを自動的に取得する(Q)                                       |                                                  |
| ┌─@ 次の IP アドレスを使う(S): ────                                  |                                                  |
| IP アドレスΦ:                                                   | 192 168 0 1                                      |
| サブネット マスク(山):                                               | 255 255 255 0                                    |
| デフォルト ゲートウェイ ( <u>D</u> ):                                  |                                                  |
| ○ DNS サーバーのアドレスを自動的に取得                                      | (得する(日)                                          |
| ◎ 次の DNS サーバーのアドレスを使う(E)                                    |                                                  |
| 優先 DNS サーバー( <u>P</u> ):                                    |                                                  |
| 代替 DNS サーバー( <u>A</u> ):                                    |                                                  |
|                                                             | 詳細設定⊻…                                           |
|                                                             | OK ++>セル                                         |

MEMO • [ デフォルト ゲートウェイ ] は、ルータなど他のネットワークへの中継機器を使用して いない場合、入力する必要はありません。

• パソコンと GP のサブネットマスクが異なる場合、参加局の検索時に GP が一覧に表示 されません。

サブネットマスクとは IP アドレスのうち、どのネットワークに接続しているかを示すネットワーク番号と、個々の機器 を区別するホスト番号の範囲を表したものです。 例えば、IPアドレスが「192.168.2.1」、サブネットマスクが「255.255.255.0」の場合、それぞれの アドレスを2進数で表すと、 IPアドレス : 11000000.10101000.00000010.00000001 となります。 IP アドレスのうち、サブネットマスクの「1」で表される部分がネットワーク番号、「0」で表され る部分がホスト番号となりますので、IPアドレス「192.168.2.1」のネットワーク番号とホスト番 号の範囲は以下のようになります。 IPアドレス : <u>11000000</u>. <u>10101000</u>. <u>00000010</u>. <u>00000001</u> ネットワーク番号 ホスト番号

(7)必要があれば、DNS サーバーに関する設定を行います。

(8)[OK]ボタンをクリックし、「ローカル エリア接続のプロパティ」ダイアログを閉じます。

(9)[×](閉じる)ボタンをクリックし、「ネットワーク接続」画面を閉じます。

(10) 設定を有効にするため、パソコンを再起動します。

以上でネットワーク設定は完了です。

2.3.3 Windows 2000 をご使用の場合

重要↓● この作業は、「コンピュータの管理者」または同等の権限を持つユーザー名でログオン してください。ユーザー権限については、OSのマニュアルをご覧ください。

1 ネットワークアダプタの確認

パソコンに取り付けられたネットワークアダプタ(LAN ボード/カード)が正常に動作しているかど うかを、Windowsのデバイスマネージャで確認します。

(1)パソコンの電源を入れ、Windows を起動します。

(2)デスクトップの「マイコンピュータ」アイコンを右クリックし、メニューから「プロパティ」を 選択します。

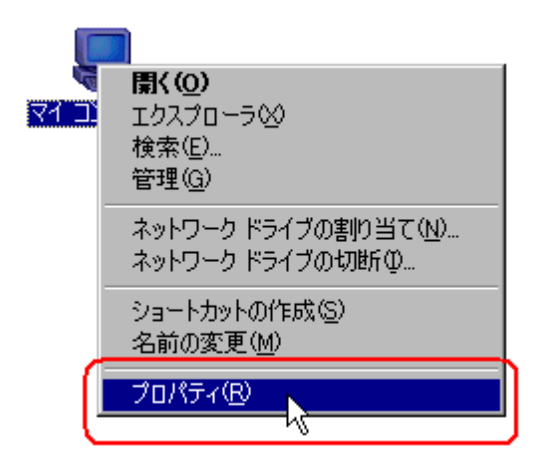

(3)「システムのプロパティ」ダイアログで、[ハードウェア]タブをクリックしたあと、[デバイス マネージャ]ボタンをクリックします。

| システムのプロパティ ? 🗙                                                                           |  |
|------------------------------------------------------------------------------------------|--|
| 全般  ネットワーク ID 【ハードウェア】] ユーザー プロファイル   詳細                                                 |  |
| ハードウェア ウィザード<br>ハードウェア ウィザードを使って、ハードウェアのインストール、アンインストー<br>ル、削除、修復、取り外し、および設定ができます。       |  |
| <u>ハードウェア ウィザード(H)</u>                                                                   |  |
| - デバイス マネージャー                                                                            |  |
| デバイスマネージャは、コンピュータにインストールされているすべてのハード<br>ウェア テバイスを表示します。デバイスマネージャを使って、各デバイスのプロパティを変更できます。 |  |
| デバイスマネージャ(D)                                                                             |  |
| ハードウェア プロファイル                                                                            |  |
| ハードウェア プロファイルを使うと、別のハードウェアの構成を設定し、格納<br>することができます。                                       |  |
| <u> ハードウェア プロファイル(P)</u>                                                                 |  |
|                                                                                          |  |
| OK キャンセル 道用(金)                                                                           |  |

(4)「デバイス マネージャ」画面で、表示されたハードウェアデバイスの一覧から「ネットワーク ア ダプタ」をダブルクリックします。

パソコンに取り付けられているネットワークアダプタの名称が表示されていることを確認します。

| <b>呉デバイス マネージャ</b>                                                                                                    |  |
|----------------------------------------------------------------------------------------------------|--|
| 操作(A) 表示(V) (← → ) 🛅 🖬 😭 😫 🔍                                                                                                    |  |
| ■ 300/00-ROM ドライブ     ■ DVA/00-ROM ドライブ     ■ DE ATA/ATAPI コントローう     ■ ひとした TA/ATAPI コントローう     ■ ひとしゃ     ■ ひとしゃ     ■ コンビューを     ■ コンビューを     ■ コンビューを     ■ コンビューを     ■ コンビューを     ■ コンビューを     ■ コンビューを     ■ コンビューを     ■ コンビューを     ■ コンビューを     ■ コンビューを     ■ コンビューを     ■ コンビューを     ■ マンビューを     ■ マンビューを     ■ マンビューを     ■ マンビューを     ■ マンジョーを     ■ コンビー     ■ コンビー     ■ コン     ■ エ     ■     ■     ■ エ     ■     ■     ■     ■     ■     ■     ■     ■     ■     ■     ■     ■     ■     ■     ■     ■     ■     ■     ■     ■     ■     ■     ■     ■     ■     ■     ■     ■     ■     ■     ■     ■     ■     ■     ■     ■     ■     ■     ■     ■     ■     ■     ■     ■     ■     ■     ■     ■     ■     ■     ■     ■     ■     ■     ■     ■     ■     ■     ■     ■     ■     ■     ■     ■     ■     ■     ■     ■     ■     ■     ■     ■     ■     ■     ■     ■     ■     ■     ■     ■     ■     ■     ■     ■     ■     ■     ■     ■     ■     ■     ■     ■     ■     ■     ■     ■     ■     ■     ■     ■     ■     ■     ■     ■     ■     ■     ■     ■     ■     ■     ■     ■     ■     ■     ■     ■     ■     ■     ■     ■     ■     ■     ■     ■     ■     ■     ■     ■     ■     ■     ■     ■     ■     ■     ■     ■     ■     ■     ■     ■     ■     ■     ■     ■     ■     ■     ■     ■     ■     ■     ■     ■     ■     ■     ■     ■     ■     ■     ■     ■ |  |
|                                                                                                    |  |

MEMO • 名称の先頭に「×」マークや「!」マークが表示されている場合、ネットワークアダプタ は正常に動作していません。パソコンやネットワークアダプタのマニュアルなどをご参 照のうえ、正常な状態にしてください。

(5)[×](閉じる)ボタンをクリックし、「デバイスマネージャ」画面を閉じます。

(6)[OK]ボタンをクリックし、「システムのプロパティ」ダイアログを閉じます。

2 TCP/IP プロトコルの設定

(1) タスクバーの [スタート] ボタンをクリックしたあと、「設定」から「ネットワークとダイヤル アップ接続」を選択します。

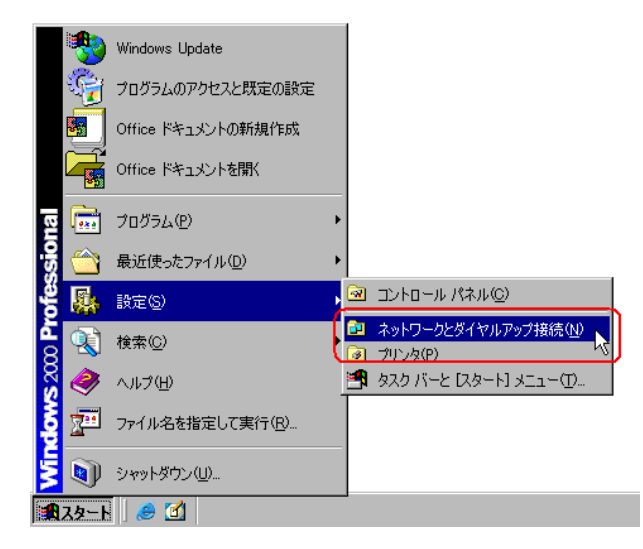

(2)「ネットワークとダイヤルアップ接続」画面で、「ローカル エリア接続」アイコンを右クリック し、メニューから「プロパティ」を選択します。

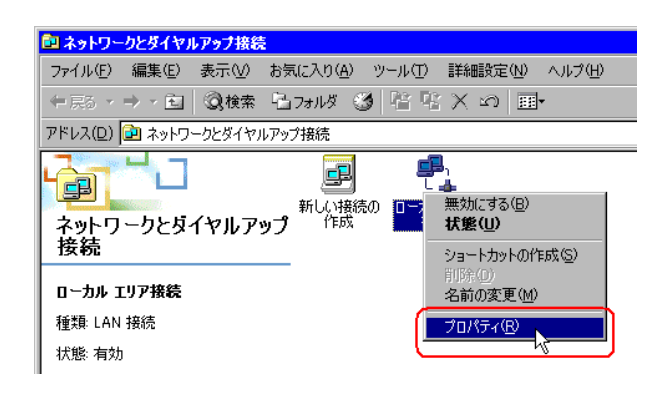

#### TCP/IP プロトコルとは

ネットワークプロトコル(通信速度、通信方法などの通信に関する取り決め)の1つで、「TCP (Transmission Control Protocol)」と「IP (Internet Protocol)」という2つのプロトコルの名称を合わ せたものです。インターネットや電子メールなどに利用され、現在最も普及しているプロトコル です。 (3)「ローカル エリア接続のプロパティ」ダイアログで、[ チェック マークがオンになっているコン ポーネントがこの接続で使用されています ] 内の [ インターネット プロトコル ( TCP/IP )] にチェッ クマークが入っていることを確認します。

もし入っていない場合は、チェックボックスをクリックし、チェックマークを入れます。

| ローカル エリア接続のプロパティ ? 🛛                                                                                                    |
|----------------------------------------------------------------------------------------------------|
| 全般                                                                                                    |
| 接続の方法:                                                                                                    |
| Intel(R) PRO/100 VE Network Connection                                                                                        |
| , 構成(C) 構成(C)                                                                                                    |
| チェックマークがオンになっているコンボーネントがこの接続で使用されています@                                                                                        |
| <ul> <li>✓ ■ Microsoft ネットワーク用クライアント</li> <li>✓ ■ Microsoft ネットワーク用ファイルとプリンタ共有</li> <li>✓ ↓ インターネット プロトコル (TCP/IP)</li> </ul> |
| インストールФ 削除(U) ブロパティ(E)<br>説明                                                                                                  |
| □ 接続時にタスク バーにアイコンを表示する(₩)                                                                                                    |
| OK キャンセル                                                                                                    |

(4)[インターネット プロトコル (TCP/IP)]を選択し、[プロパティ]ボタンをクリックします。

| ローカル エリア接続のプロパティ ? 🛛                                                                                     |
|----------------------------------------------------------------------------------------------------|
| 全般                                                                                                    |
| 接続の方法                                                                                                    |
| Intel(R) PRO/100 VE Network Connection                                                                   |
| 構成©)                                                                                                    |
| チェックマークがオンになっているコンポーネントがこの接続で使用されています(2):                                                                |
| <ul> <li>☑ ■ Microsoft ネットワーク用クライアント</li> <li>☑ ■ Microsoft ネットワーク用ファイルとプリンタ共有</li> <li>☑</li></ul>      |
| インストールФ<br>ド説明<br>伝送制御プロトコル/インターネット プロトコル。相互接続されたさまざまな<br>ネットワーク間の通信を提供する、既定のワイド エリア ネットワーク プロトコ<br>ルです。 |
| □ 接続時にタスク バーにアイコンを表示する(型)                                                                                |
| OK キャンセル                                                                                                 |

(5)「インターネット プロトコル (TCP/IP)のプロパティ」ダイアログで、[次の IP アドレスを使う] を選択し、[IP アドレス]のテキストボックスにパソコンの IP アドレスを入力します。

| インターネット プロトコル (TCP/IP)のプロパティ 🔹 🛛 🔀                                                                   |
|----------------------------------------------------------------------------------------------------|
| 全般                                                                                                   |
| ネットワークでこの機能がサポートされている場合は、IP 設定を自動的に取得することがで<br>きます。サポートされていない場合は、ネットワーク管理者に適切な IP 設定を問い合わせ<br>てください。 |
| C IP アドレスを自動的に取得する(Q)     (の )かりに入を使う(S):     (の )かり アドレスを使う(S):     (の )かり アドレスを使う(S):              |
| IP アドレス型: [192 168 0 1]                                                                              |
| サブネット マスク(山):                                                                                        |
| デフォルト ゲートウェイ(型):                                                                                     |
| ○ DNS サーバーのアドレスを自動的に取得する(包)                                                                          |
| ○ 次の DNS サーバーのアドレスを使う(E):                                                                            |
| 優先 DNS サーバー(P):                                                                                      |
| 代替 DNS サーバー( <u>A</u> ):                                                                             |
| 詳細設定\\                                                                                               |
| OK         キャンセル                                                                                     |

IP アドレスとは ネットワークに接続されている個々の機器を区別するために、各機器に割り当てる固有のアドレ スのことです。ドットで区切られた4組の数字(例:192.168.0.3)で表されます。

(6)[サブネットマスク]のテキストボックスをクリックすると、自動的にサブネットマスクが入力 されます。必要があればサブネットマスクを変更し、[OK]ボタンをクリックします。

| インターネット プロトコル (TCP/IP)のプロパティ                                                  |               |              |                 |                 | ? ×        |
|-------------------------------------------------------------------------------|---------------|--------------|-----------------|-----------------|------------|
| 全般                                                                            |               |              |                 |                 |            |
| ・<br>ネットワークでこの機能がサポートされている場合<br>きます。サポートされていない場合は、ネットワー<br>てください。             | iは、IP<br>ク管理者 | 設定をE<br>計に適切 | 自動的に<br>Dな IP 影 | 取得するこ<br>設定を問いる | とがで<br>含わせ |
| ○ IP アドレスを自動的に取得する(Q)                                                         |               |              |                 |                 |            |
| ● 次の IP アドレスを使う(S):                                                           |               |              |                 |                 |            |
| IP アドレスΦ:                                                                     | 192           | 168          | 0               | 1               |            |
| サブネット マスク(山):                                                                 | 255           | 255          | 255             | 이               |            |
| デフォルト ゲートウェイ(型):                                                              |               |              |                 |                 |            |
| <ul> <li>○ DNS サーバーのアドレスを自動的に取得</li> <li>○ 次の DNS サーバーのアドレスを使う(E):</li> </ul> |               |              |                 |                 |            |
| 優先 DNS サーバー(P):                                                               |               |              |                 |                 |            |
| 代替 DNS サーバー( <u>A</u> ):                                                      |               |              |                 |                 |            |
|                                                                               |               |              |                 | 詳細設定(           | <u>v</u>   |
|                                                                               | (             | (            | ж 🕅             | 1 **            | ンセル        |

- MEMO [ デフォルト ゲートウェイ ] は、ルータなど他のネットワークへの中継機器を使用して いない場合、入力する必要はありません。
  - パソコンと GP のサブネットマスクが異なる場合、参加局の検索時に GP が一覧に表示 されません。

サブネットマスクとは IP アドレスのうち、どのネットワークに接続しているかを示すネットワーク番号と、個々の機器 を区別するホスト番号の範囲を表したものです。 例えば、IPアドレスが「192.168.2.1 、サブネットマスクが「255.255.255.0 」の場合、それぞれの アドレスを2進数で表すと、 : 11000000.10101000.00000010.00000001 IPアドレス となります。 IP アドレスのうち、サブネットマスクの「1」で表される部分がネットワーク番号、「0」で表され る部分がホスト番号となりますので、IPアドレス「192.168.2.1」のネットワーク番号とホスト番 号の範囲は以下のようになります。 IPアドレス : 11000000. 10101000. 00000010. 00000001 ネットワーク番号 ホスト番号

(7) 必要があれば、DNS サーバーに関する設定を行います。

(8)[OK]ボタンをクリックし、「ローカル エリア接続のプロパティ」ダイアログを閉じます。

(9)[×](閉じる)ボタンをクリックし、「ネットワークとダイヤルアップ接続」画面を閉じます。

(10)設定を有効にするため、パソコンを再起動します。

以上でパソコンのネットワーク設定は完了です。 続いて、GPのネットワーク設定を行います。

# 2.4 GP のネットワーク設定をしよう

GPをネットワーク(イーサネット)経由で接続するための設定を行います。

1 GP の電源を入れます。

しばらくすると、GP に「初期転送モード」画面が表示されます。

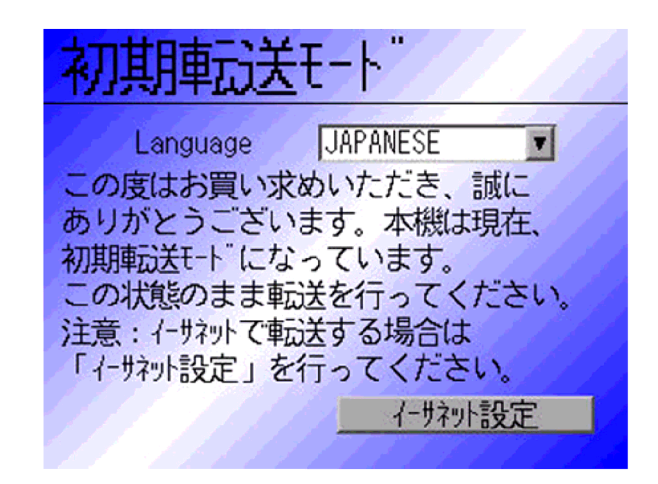

2[イーサネット設定]をタッチします。

「イーサネット設定」画面が表示され、出荷時に設定されている内容が表示されます。

| <mark>イーサネット設定</mark> |                      |                                |                                                |                                                            |  |  |  |  |
|-----------------------|----------------------|--------------------------------|------------------------------------------------|------------------------------------------------------------|--|--|--|--|
| 192                   | 168                  | 1                              | 0                                              |                                                            |  |  |  |  |
| 255                   | 255                  | 255                            | 0                                              |                                                            |  |  |  |  |
| 0                     | 0                    | 0                              | 0                                              |                                                            |  |  |  |  |
| 8000                  |                      |                                |                                                |                                                            |  |  |  |  |
|                       |                      |                                |                                                |                                                            |  |  |  |  |
|                       |                      |                                |                                                |                                                            |  |  |  |  |
|                       | E<br>192<br>255<br>Ø | E<br>192 168<br>255 255<br>0 0 | E<br>192 168 1<br>255 255 255<br>0 0 0<br>8000 | E<br>192 168 1 0<br>255 255 255 0<br>0 0 0 0<br>8000<br>取消 |  |  |  |  |

3 IP アドレス、サブネットマスク、デフォルトゲートウェイおよび自局ポート番号を入力し、[設定] をタッチします。

設定する数値については、ネットワーク管理者に相談してください。

MEMO
• [デフォルトゲートウェイ]は、ルータなど他のネットワークへの中継機器を使用して いない場合、入力する必要はありません。

以上で GP のネットワーク設定は完了です。